# 激活耳机 - - 激活码卡片以及设备绑定

在激活设备之前,请检查盒内是否有激活码卡片 卡片上有APP下载码以及产品激活码,根据指引

进行激活

第一步: 第二步: Ali 点击连接管理 点击连接设备 点击连接设备 生接管理 蓝牙 第四步: 第三步: C 扫描背后激活 打开蓝牙并连 点击连接设备 二维码并点击 接 激活 Aji C) BK\_MW642

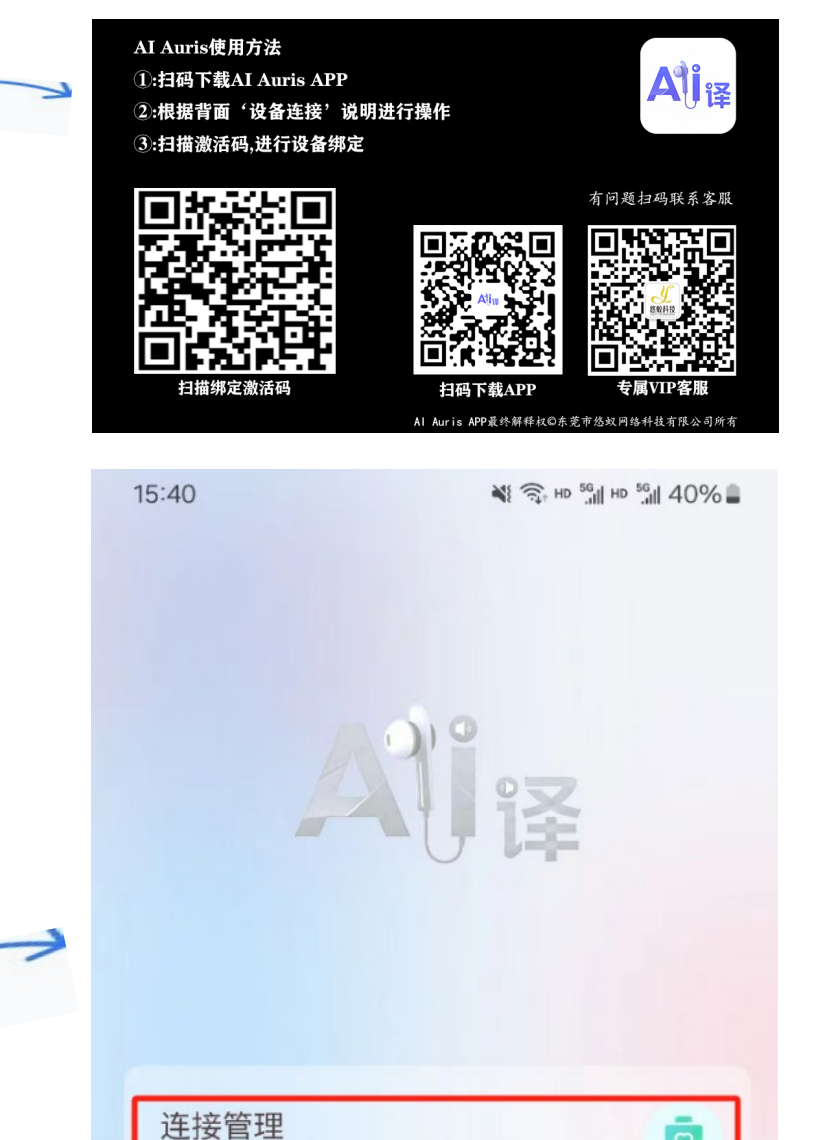

1. 扫码下载好APP安装后, 打开APP

打开APP进入首页,点击设备连接管理

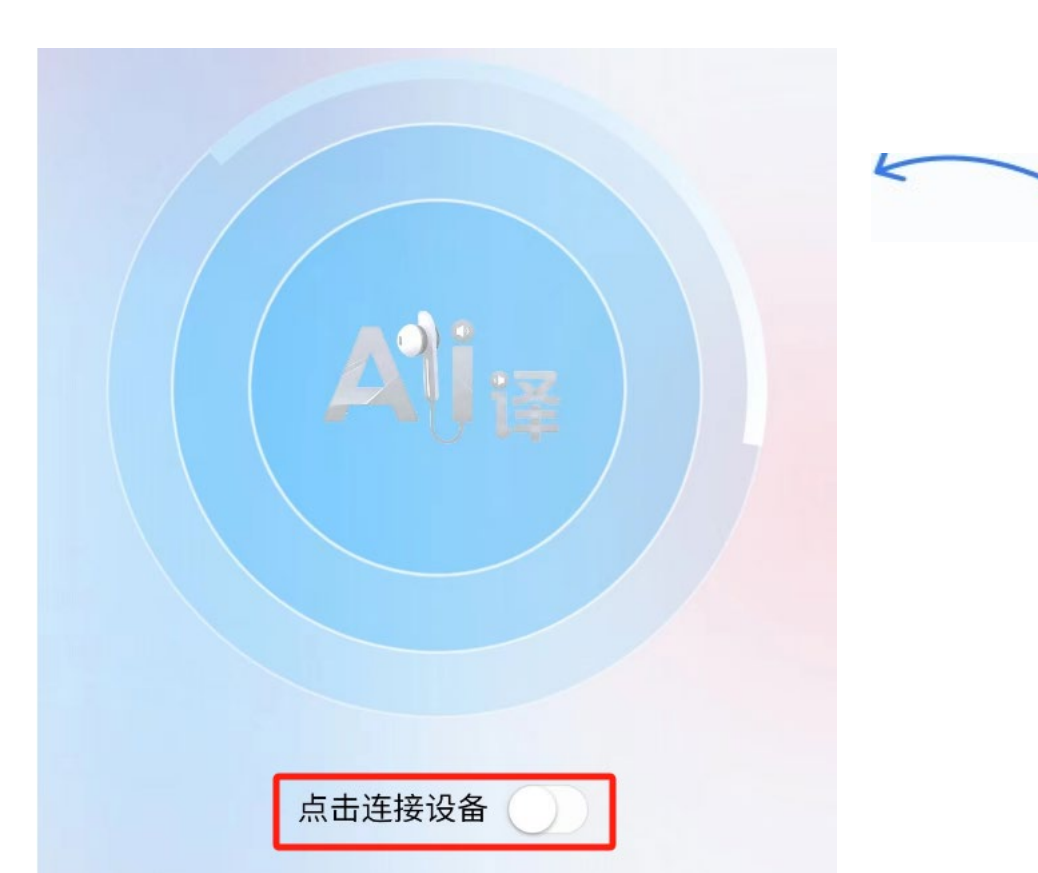

打开设备连接管理,进入到连接设备的 弹窗界面

连接设备情在心中

O

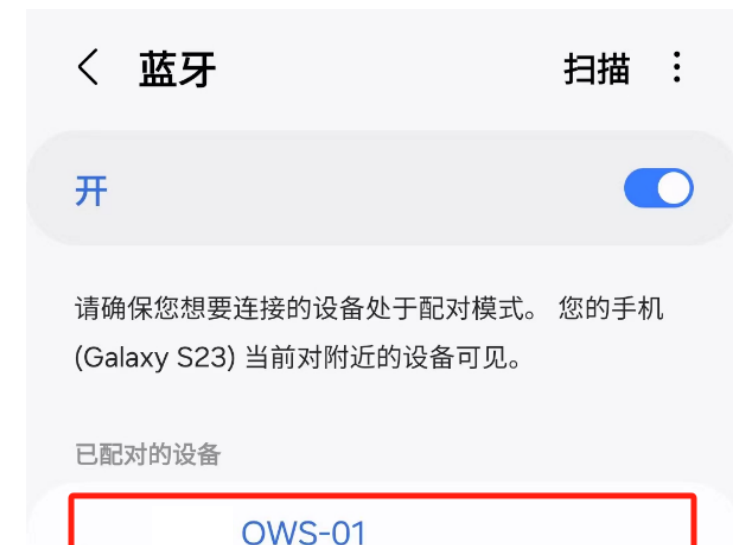

请保持耳机处于开机状态,并在通讯范围内

点击连接设备后面的开关按钮,打开蓝牙连接

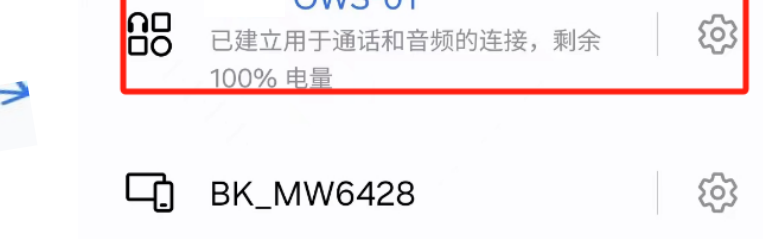

已连接设备: **OWS-01** 可穿戴耳机 92:04:16:00:90:73 202504KPLNPBXG100000010B22AE5 激活

扫描卡片上面的激活二维码,点击激活按钮 激活成功:会提示'绑定成功',另外可以看 见购买的耳机产品图片,以及'欢迎体验AI Auris' 字样

打开蓝牙,并进行蓝牙连接,连接成功 后,返回到APP界面,可以看到连接的 蓝牙名称以及蓝牙地址、蓝牙类型

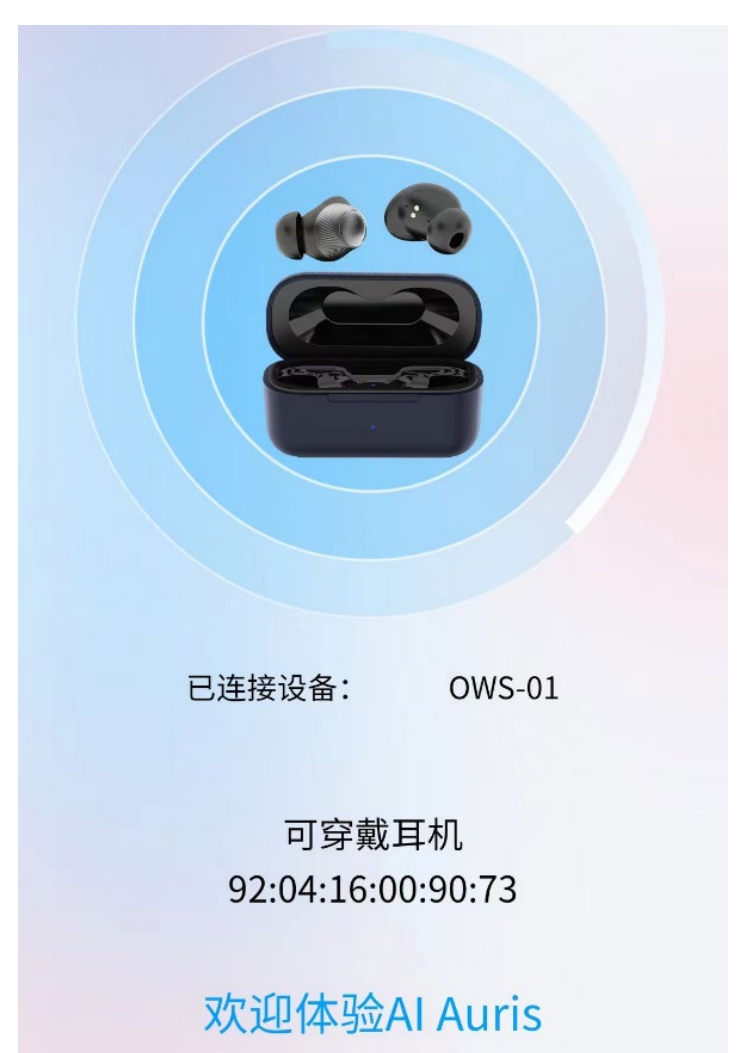

同声传译

19:31 🖪

🛞 💐 🗊 HD 5 📶 HD 5 📶 57% 🖥

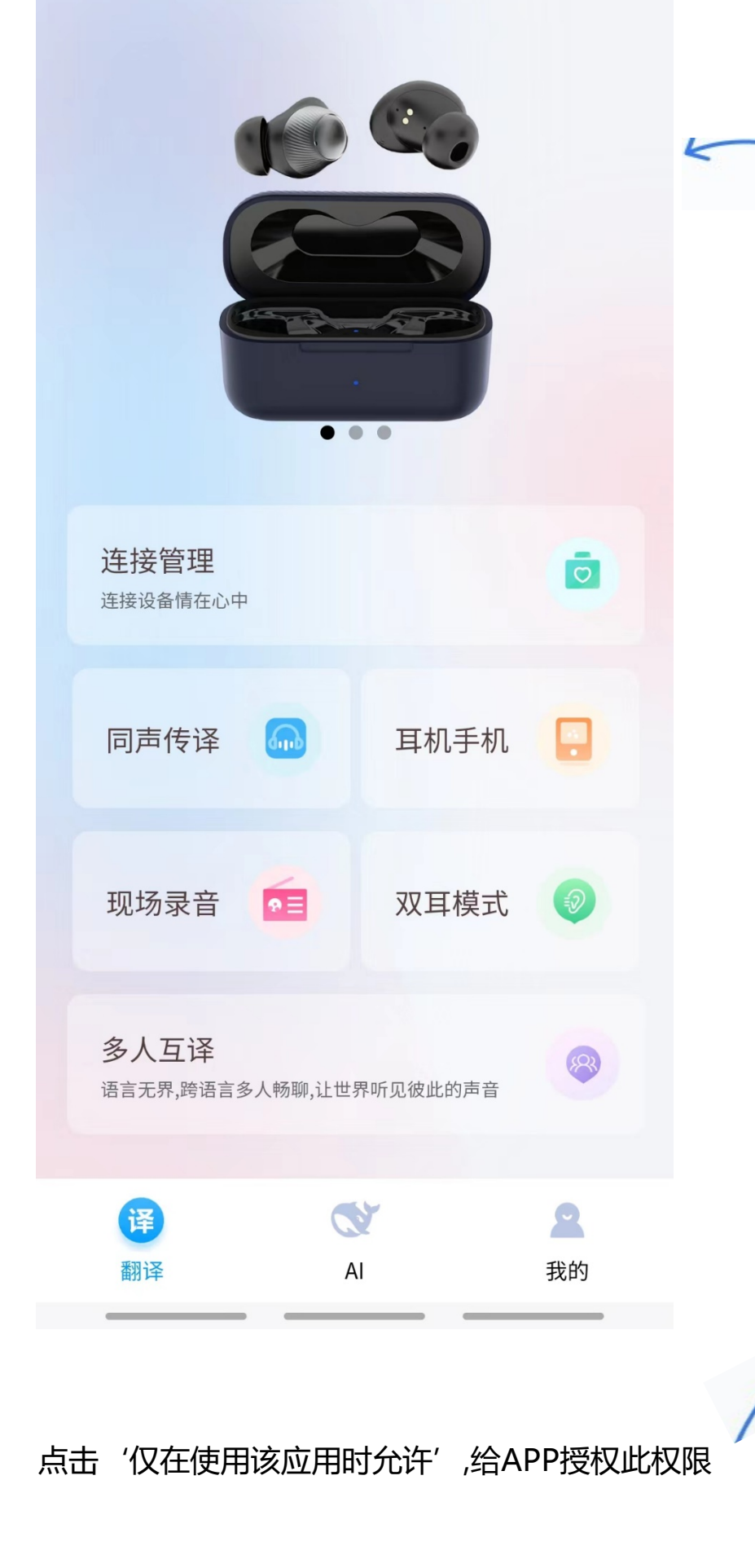

首页滚动图效果、根据产品在后台上传; 尺寸要求:525\*635 透明背景图片、不限制图片数量建议3张 进入到首页,点击'同声传译'功能按钮

功能介绍

将他人发言,翻译成您的语言,并通过耳 机播放。适合论坛、课堂、讲座等场景。

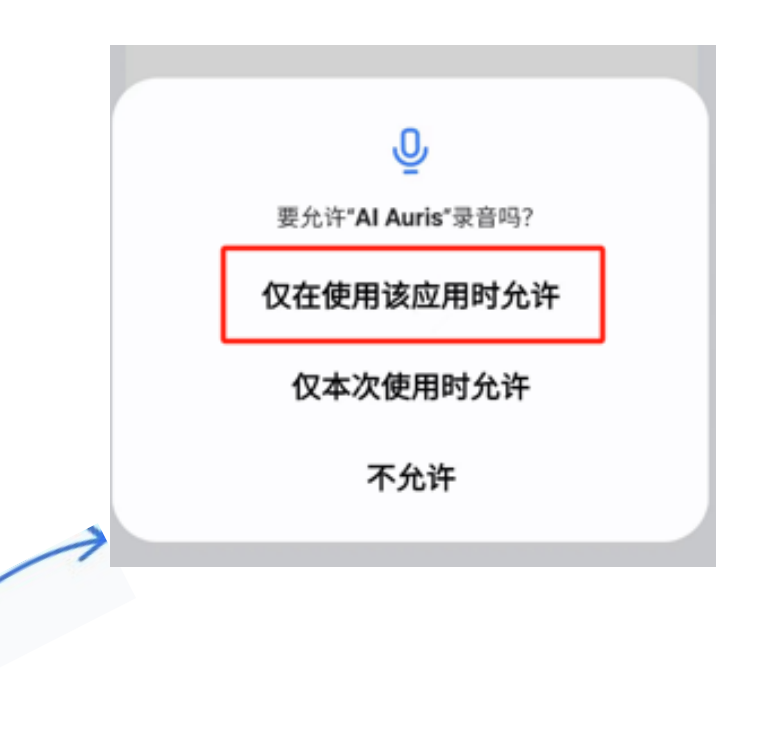

点击左下角或上方语言区域

选择语言选择语言:

| 19:40 🖪 🛳          | <b>A</b> ( ), H | <sup>d 56</sup> ,111 <sup>HD 56</sup> ,111 65% 2 |                            |
|--------------------|-----------------|--------------------------------------------------|----------------------------|
| < 99               | 中文 涬 英文         |                                                  | E                          |
|                    |                 |                                                  |                            |
|                    | 00:00.00        |                                                  |                            |
| <b>人</b> 文<br>点击翻译 | ٢               | <ul><li>))</li><li>语音播报</li></ul>                | 点击左图录音按<br>钮、即可进行中<br>英文翻译 |

左边: 您希望听到的语言

右边:对方的语言

中间箭头:快速互换语言

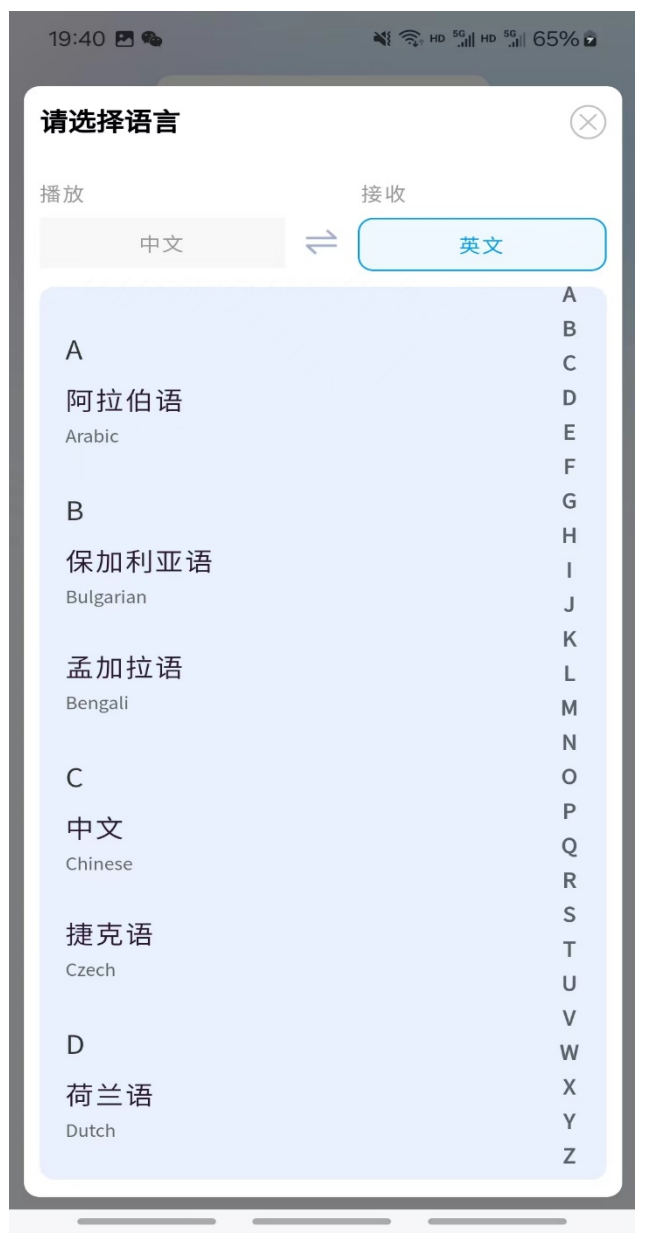

# 耳机手机

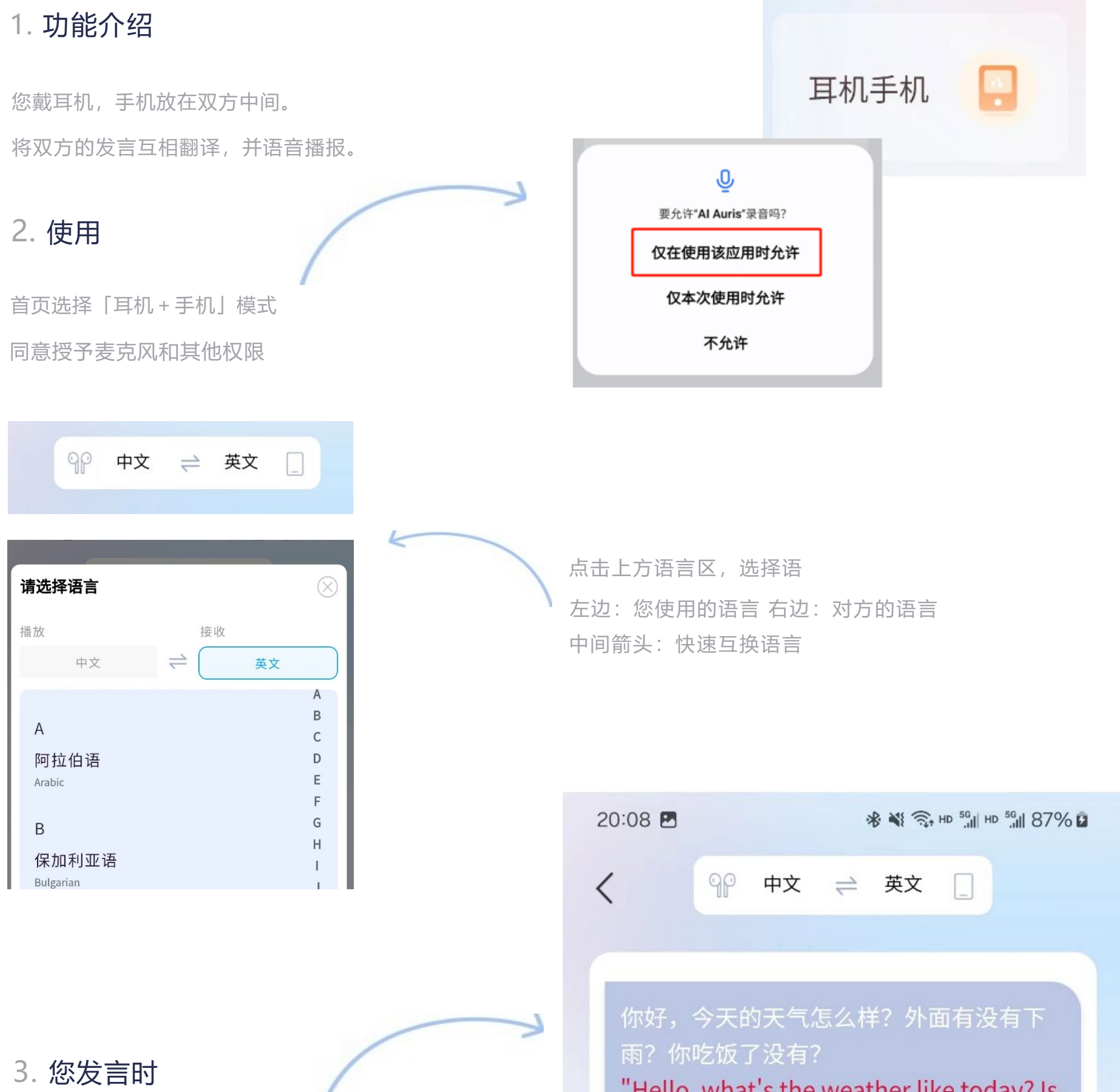

① 点击「耳机」图标,图标变色后,

开始说话。

② 无需再次点击, AI Auris识别到停

顿后, 自动断句并翻译。

③翻译通过手机外放,让对方听到。

### 4. 对方发言时

① 点击「手机」图标,图标变色

后,开始说话。

② 无需再次点击Al Auris识别到

停顿后, 自动断句并翻译。

③ 翻译会通过耳机播报给您。

"Hello, what's the weather like today? Is it raining outside? Have you had your dinner yet?"

#### 点击按钮开始翻译

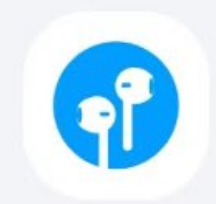

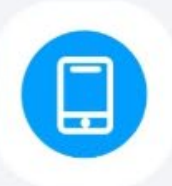

# 现场录音

#### 1. 功能介绍 **6** 同声传译 耳机手机 戴上耳机,将现场交流实时转写成文字。 快速完成会议记录。并融入AI整理分析, 将最终的会议记录做整理 双耳模式 现场录音 ⊛≣ 2. 使用 J 要允许"Al Auris"录音吗? 首页选择「现场录音」功能 仅在使用该应用时允许 点击允许授权 仅本次使用时允许 18:50 ₩ 🖘 🕫 👘 👘 24% 🛢 不允许 < 中文 戴上耳机,将现场交流实时转写成文字。快速完成会议 记录。并融入AI整理分析,将最终的会议记录做整理 AI整理 点击红色圆点开始 录音,自动转写会议内容。 00:00.051 22:07 请选择语言 $\otimes$

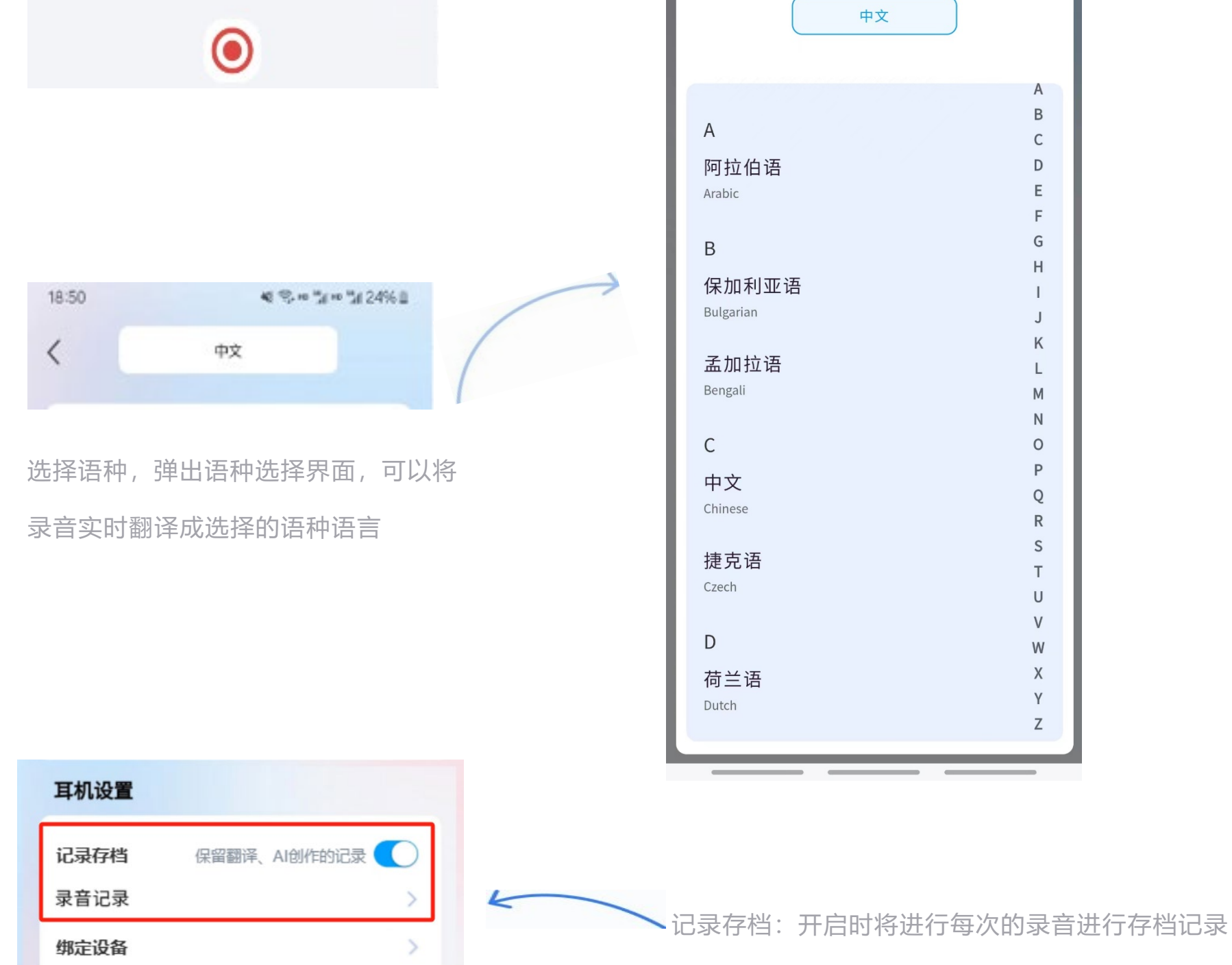

录音记录:可以在此功能查看历史的记录信息

双耳模式

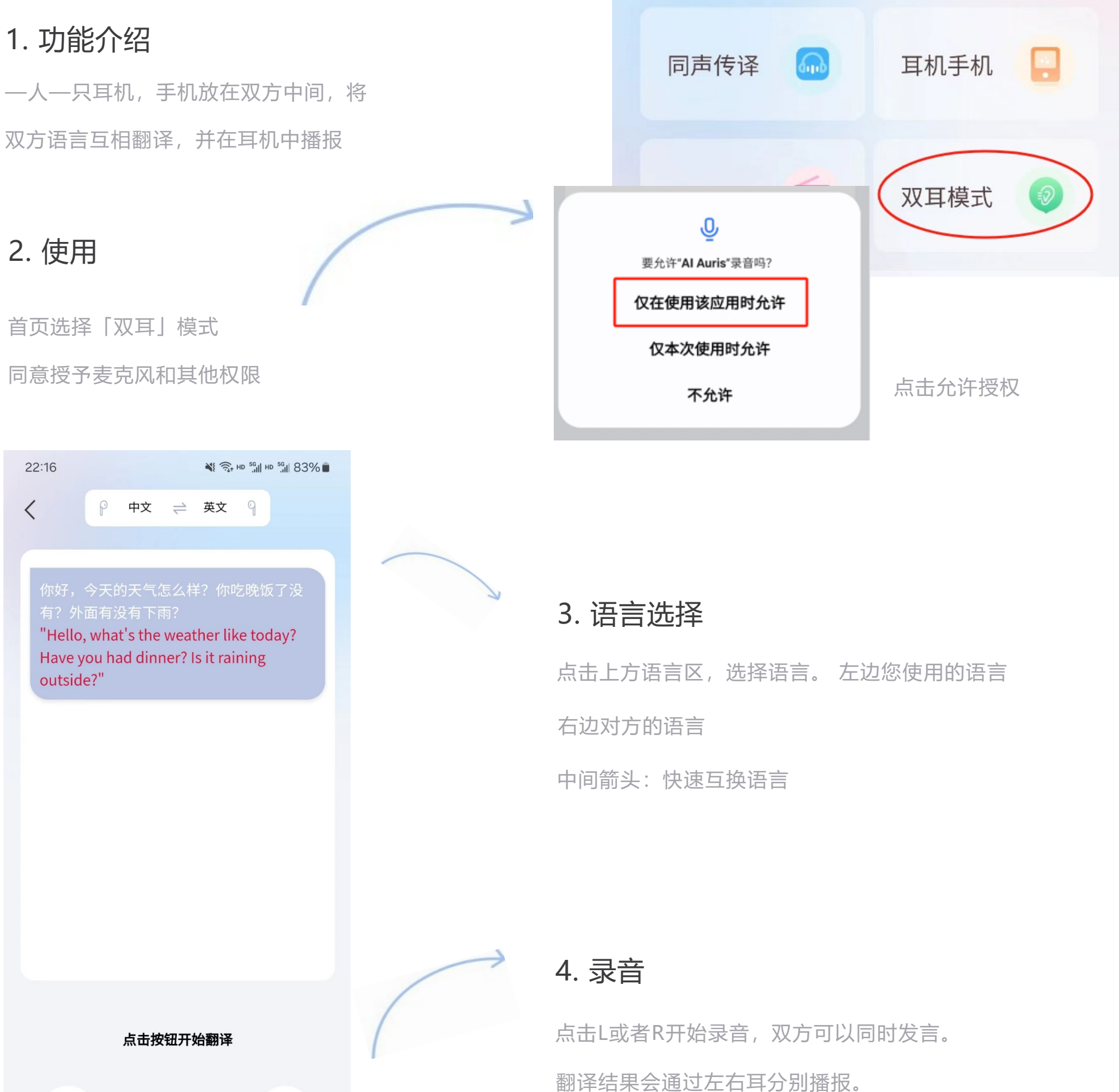

R L

发言结束后无需再次点击录音按钮。

#### 5. 语种左右耳切换

L为左耳、R为右耳

左边的语种对应的左耳L的语言

右边的语种对应的右耳R的语言

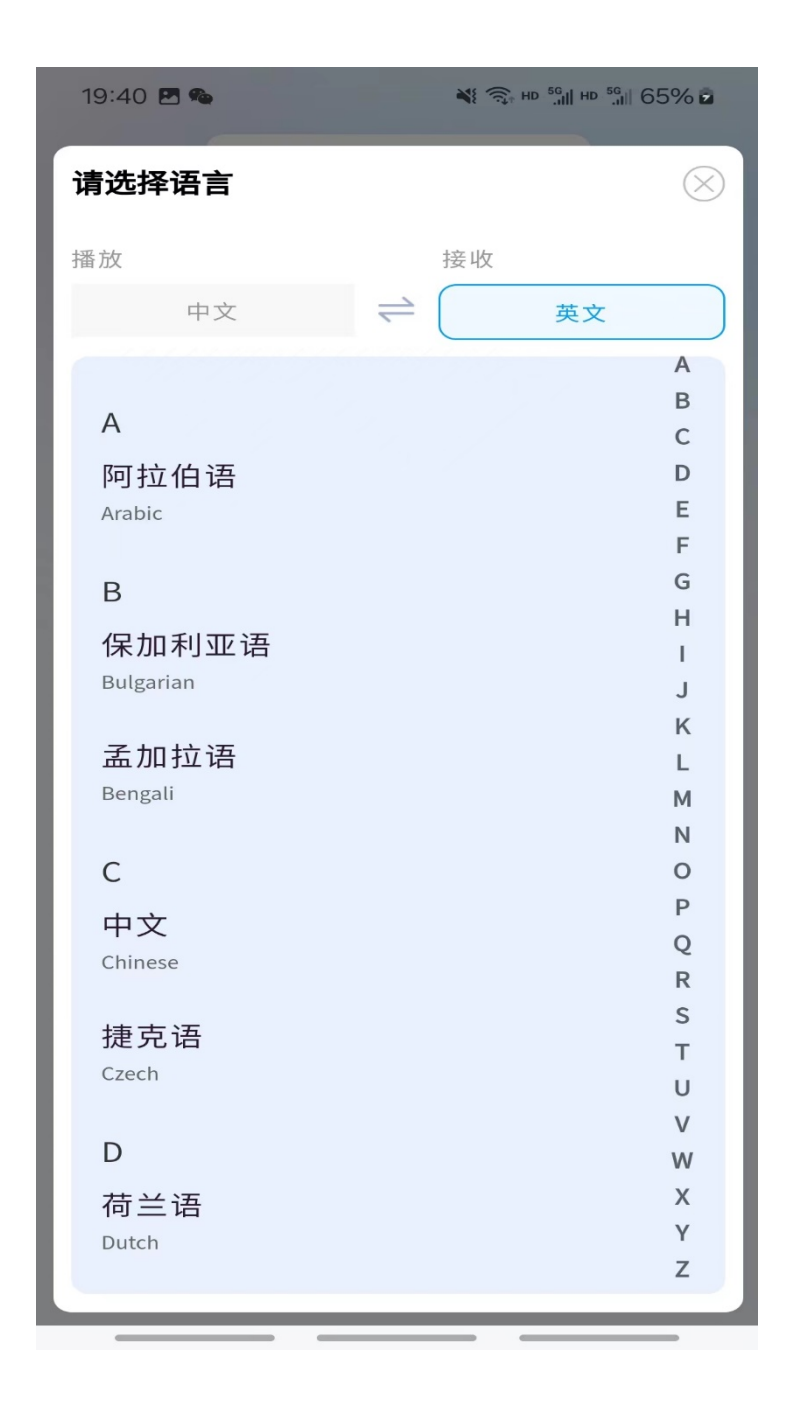

AI 大模型

#### 1. 功能介绍

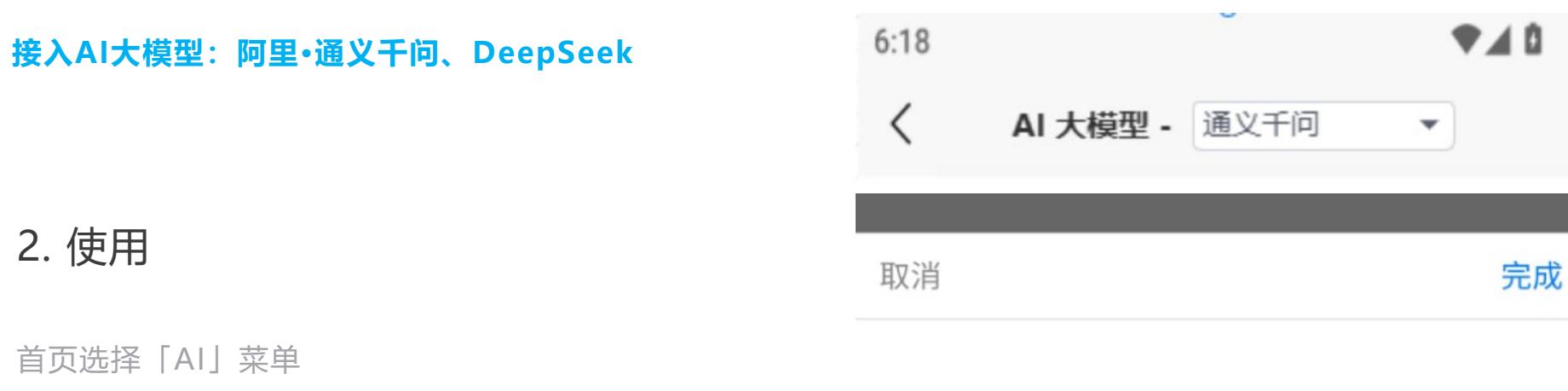

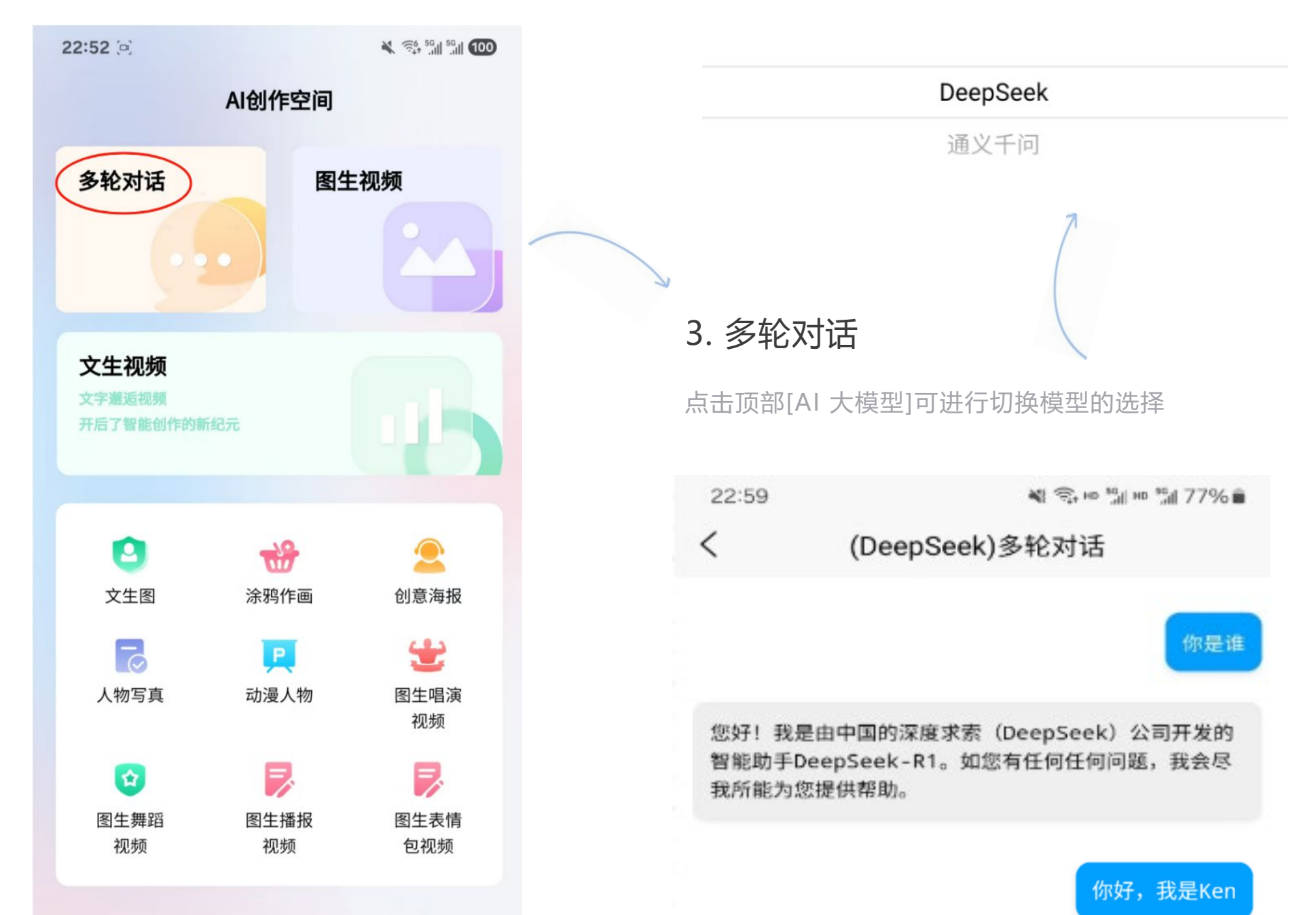

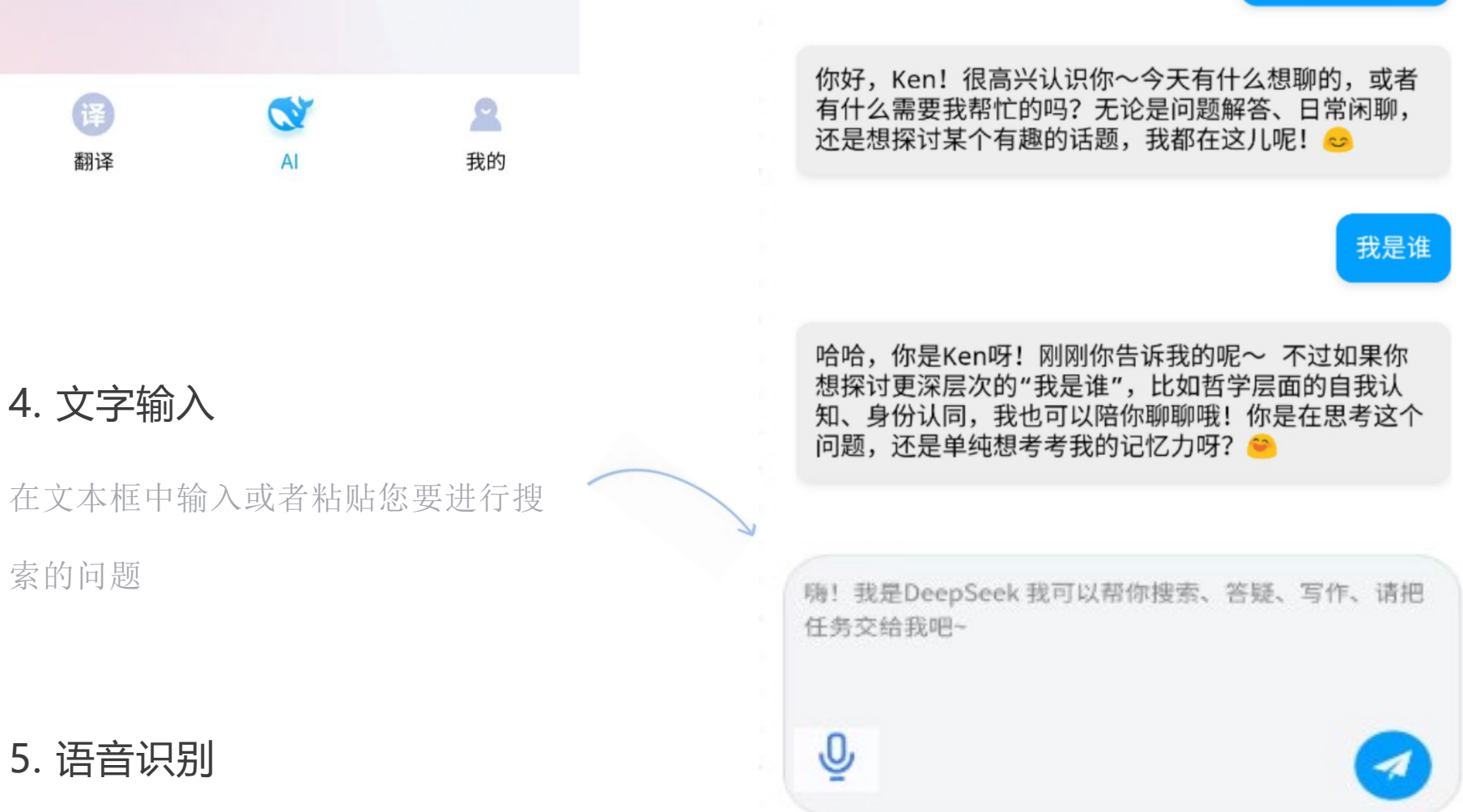

可进行语音识别撰写文字、对AI大模

型进行搜索、答疑、写作

### 6. 对话思考-上下文

结合每次的对话,进行思考,达到多轮对话的效

果

AI 大模型-多轮对话

#### 1. 功能介绍

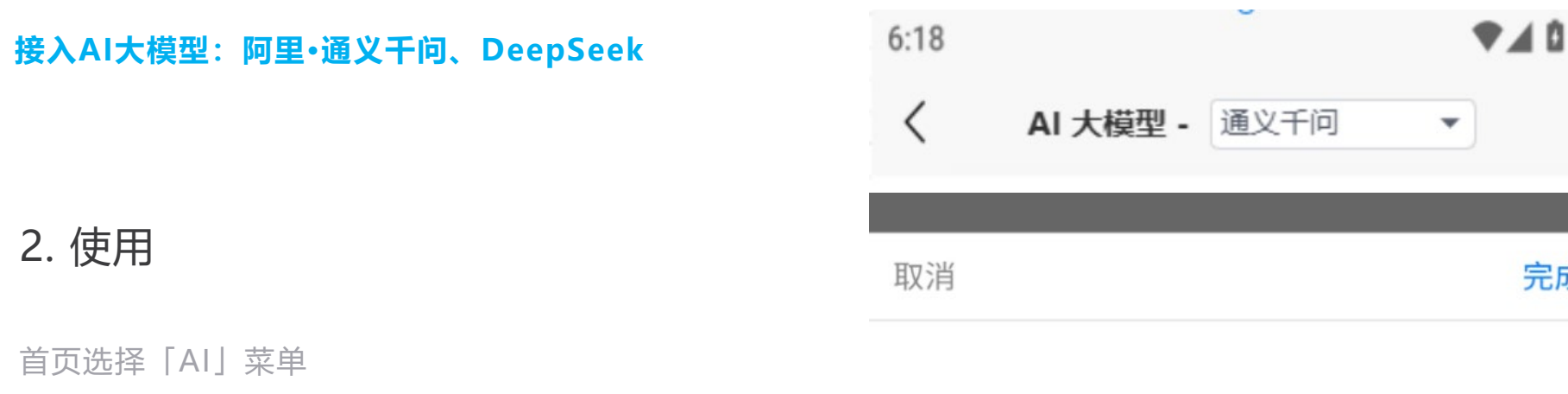

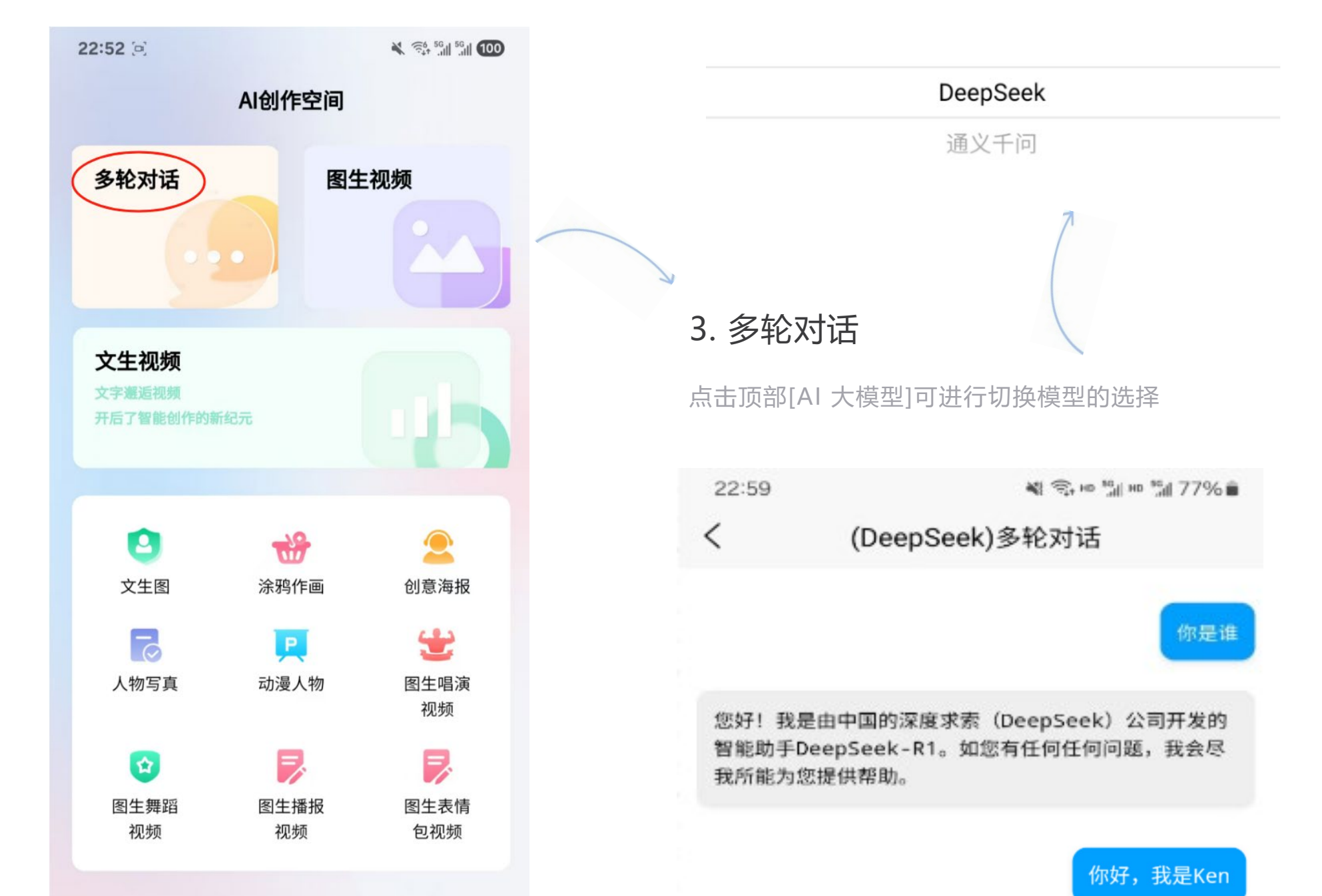

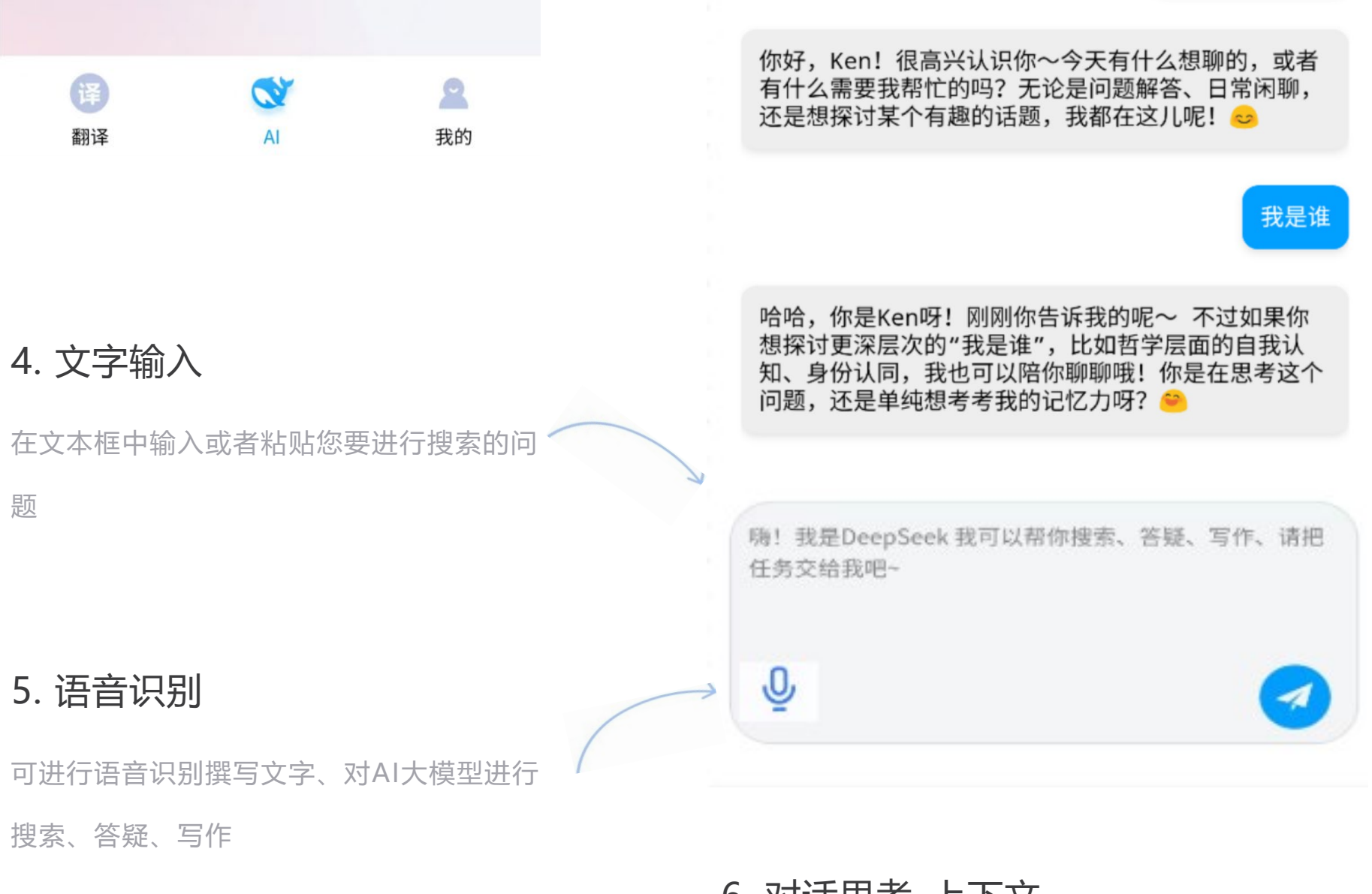

## 6. 对话思考-上下文

结合每次的对话,进行思考,达到多轮对话的效

完成

果

AI 大模型-图生视频

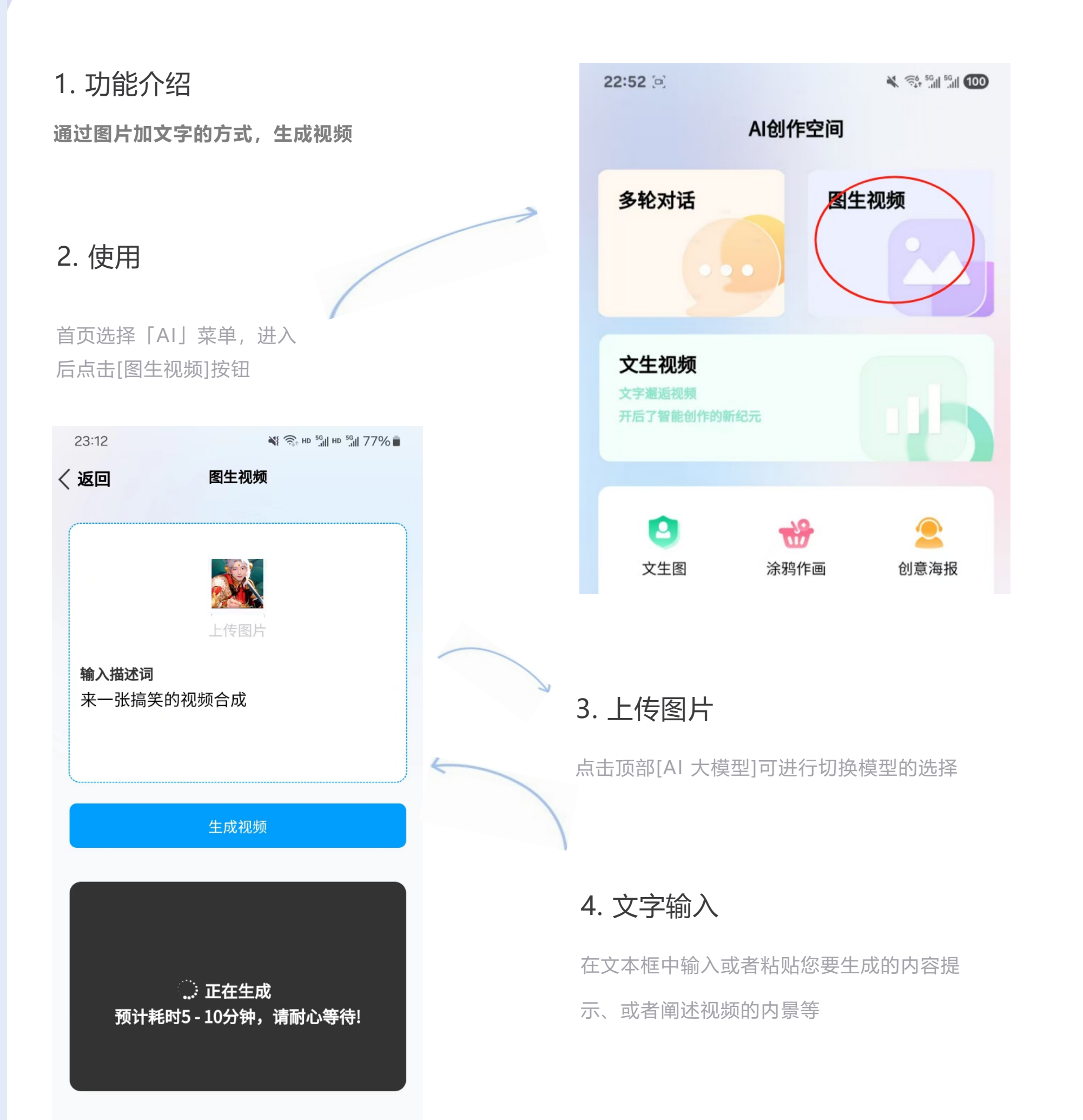

#### 5.等待视频生成

视屏生成需要耗时一点时间,需要耐心等待

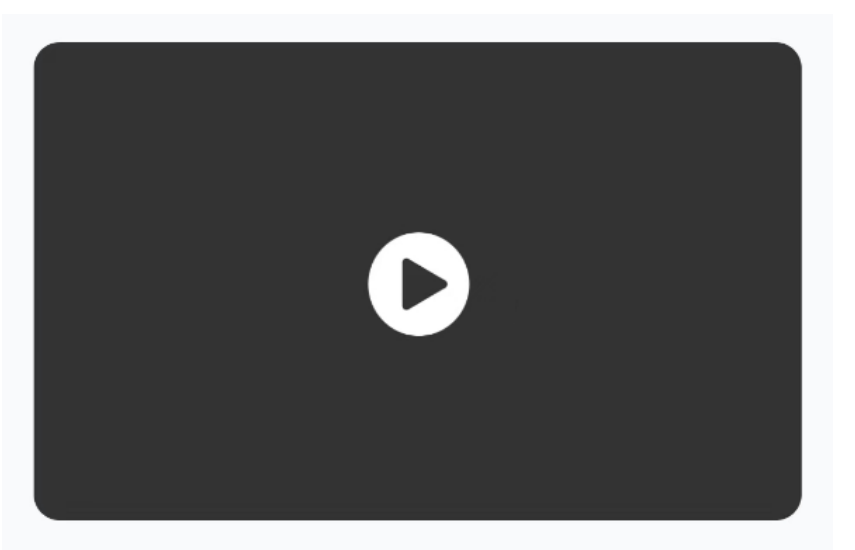

#### 6. 播放视频

点击播放按钮、将进行视频播放

AI 大模型-文生视频

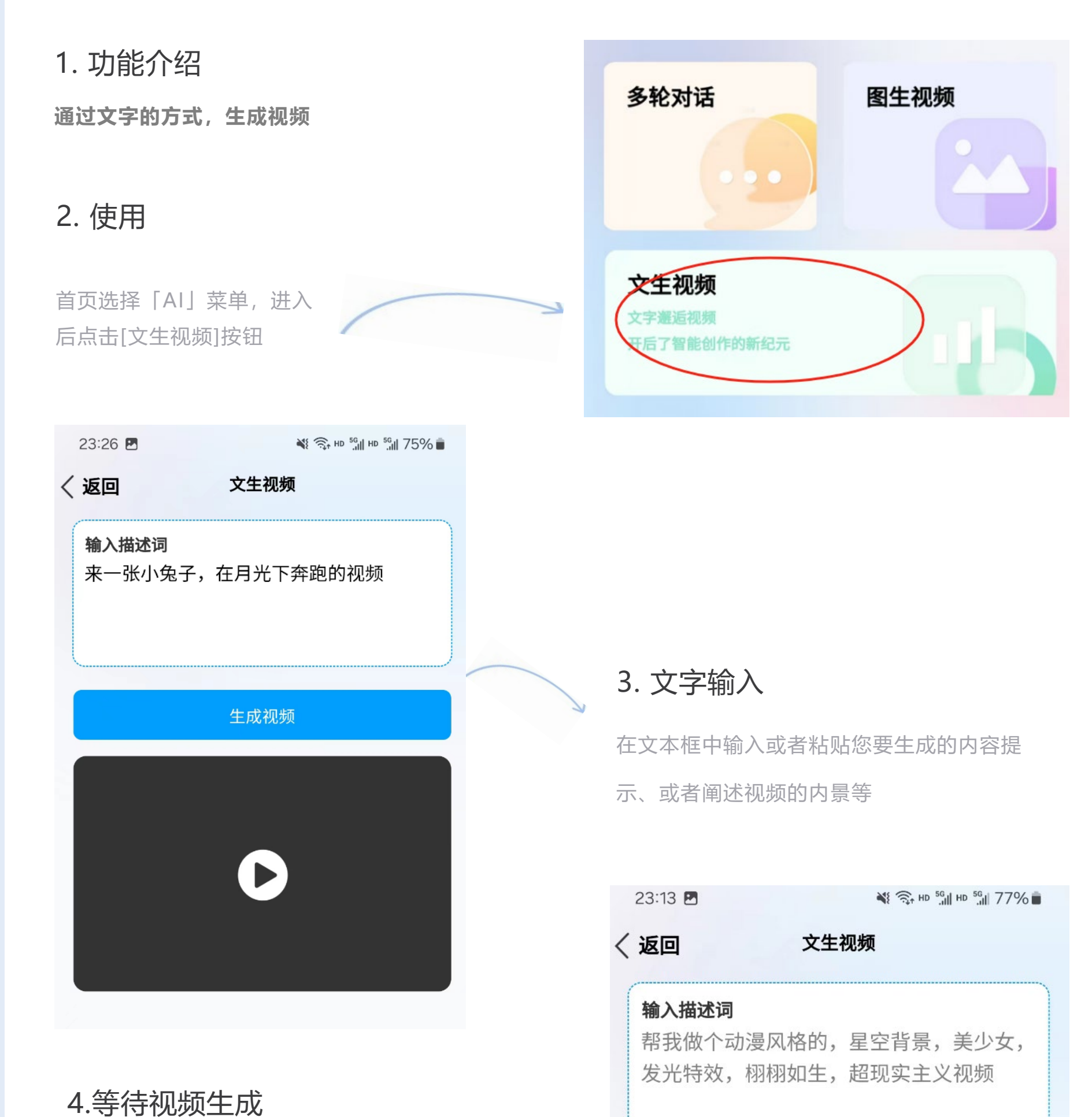

视屏生成需要耗时一点时间,需要耐

#### 心等待

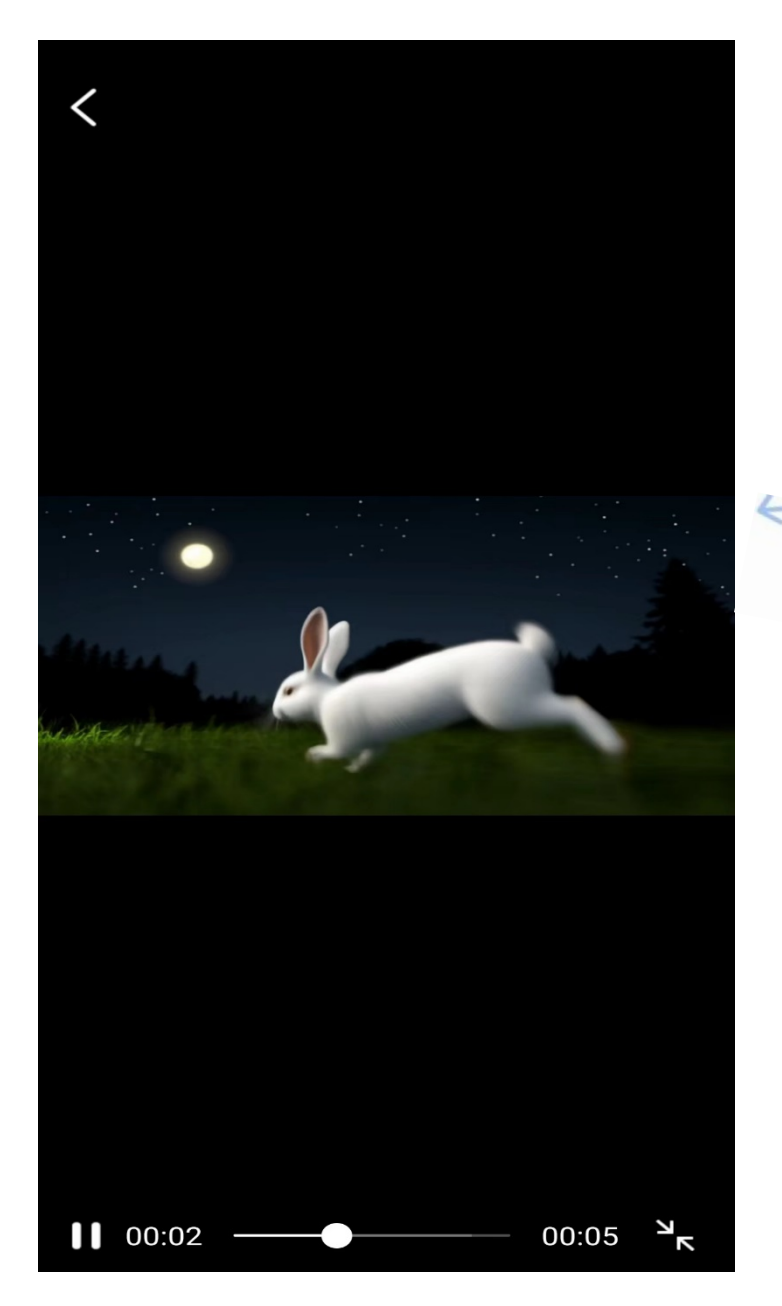

#### 生成视频

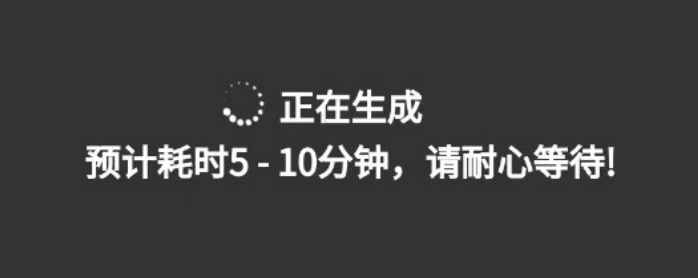

## 5. 播放视频

点击播放按钮、将进行视频播放

AI 大模型-文生图

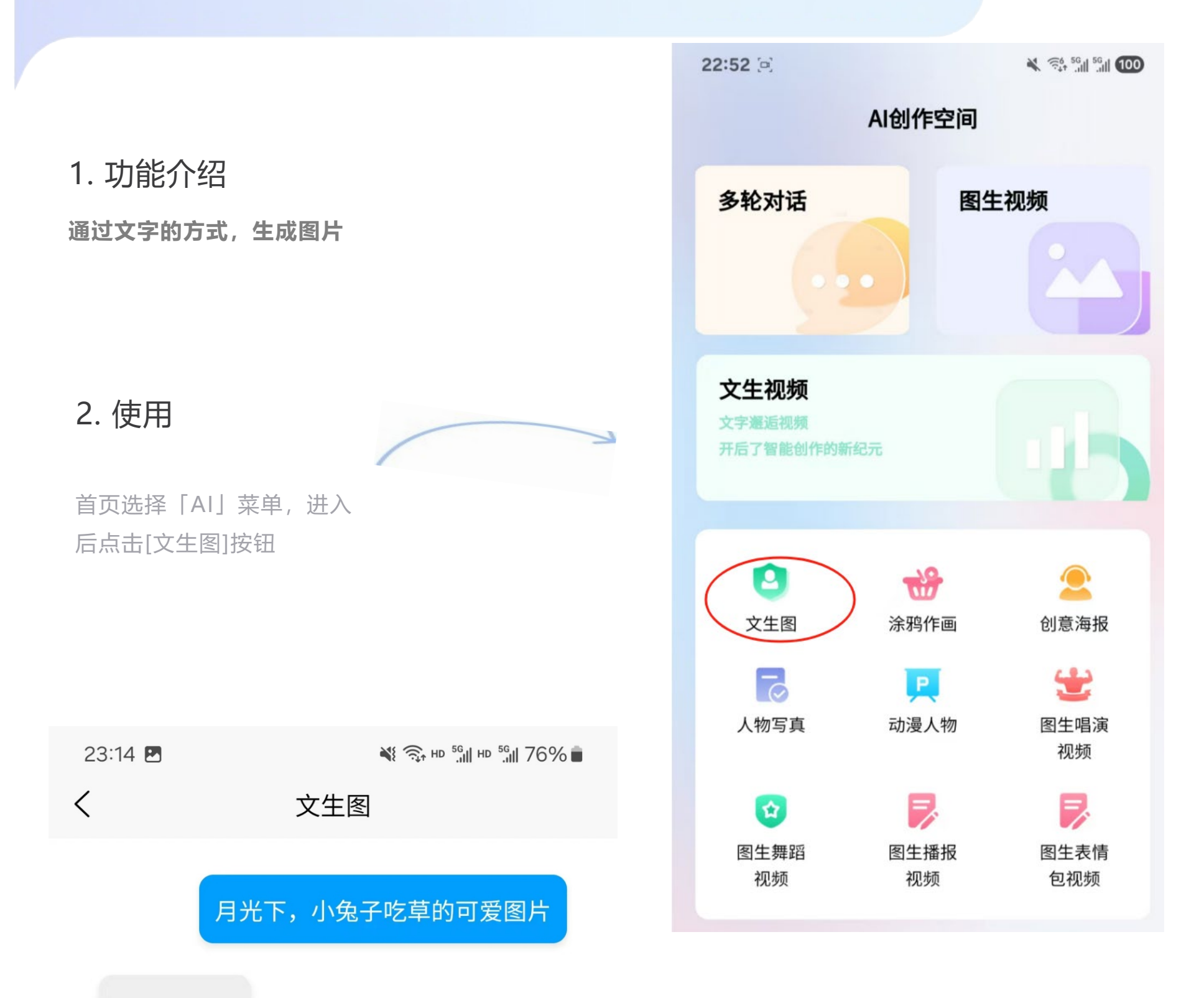

#### 图片已生成

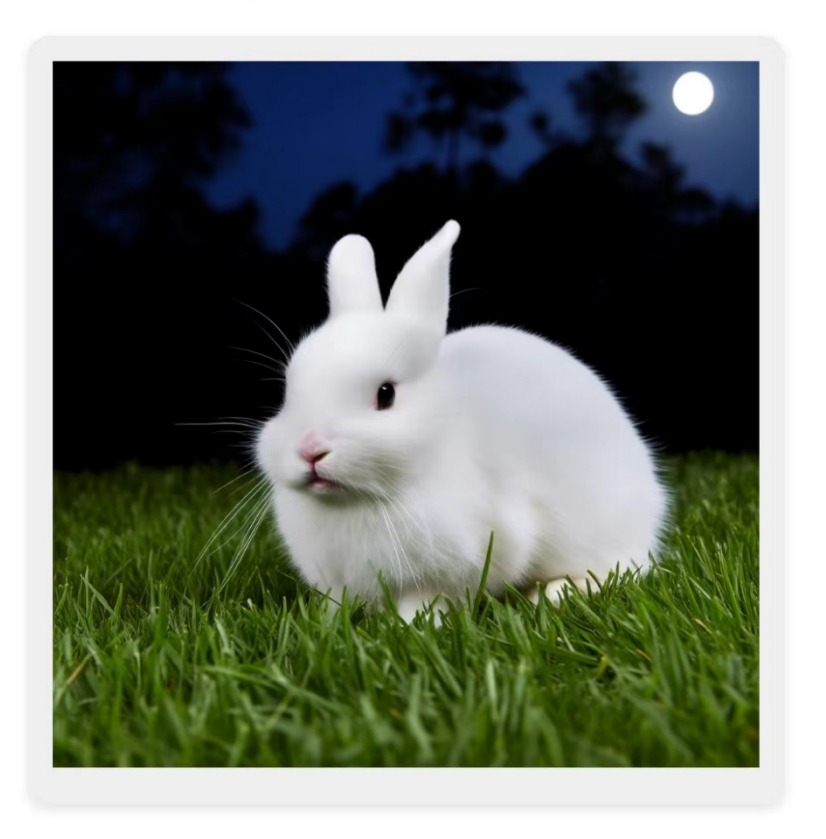

3. 输入文字

在文本框中输入或者粘贴您要生成的内容提 示、或者阐述视频的内景等

帮我做个动漫风格的,星空背景,美少女, 发光特效,栩栩如生,超现实主义视频

## 4. 放大图片

点击图片可进行放大

# 5. 保存图片

长按图片进行保存